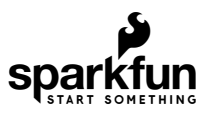

# Pro Micro RP2040 Hookup Guide

### Introduction

The Pro Micro RP2040 is a low-cost, high-performance board with flexible digital interfaces featuring the Raspberry Pi Foundation's RP2040 microcontroller. The board uses well known Pro Micro footprint with castellated mounting holes.

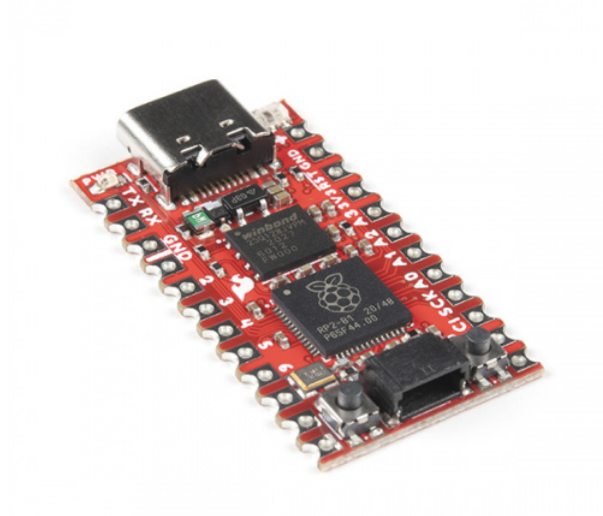

SparkFun Pro Micro - RP2040 © DEV-18288

**Required Materials** 

To follow along with this tutorial, you will need the following materials. You may not need everything though depending on what you have. Add it to your cart, read through the guide, and adjust the cart as necessary.

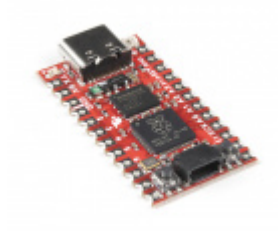

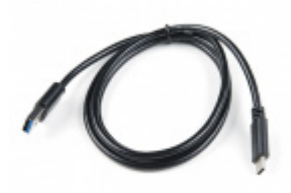

SparkFun Pro Micro - RP2040 • DEV-18288 USB 3.1 Cable A to C - 3 Foot • CAB-14743

### Tools

You will need a soldering iron, solder, and general soldering accessories for a secure connection when using the plated through hole pads.

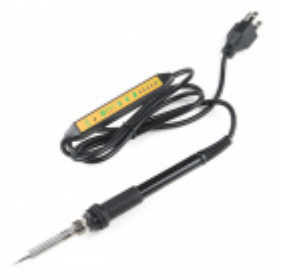

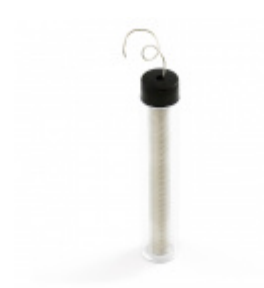

Soldering Iron - 60W (Adjustable Temperature) • TOL-14456

Solder Lead Free - 15-gram Tube • TOL-09163

### **Prototyping Accessories**

Depending on your setup, you may want to use IC hooks for a temporary connection. However, you will want to solder header pins to connect devices to the plated through holes for a secure connection.

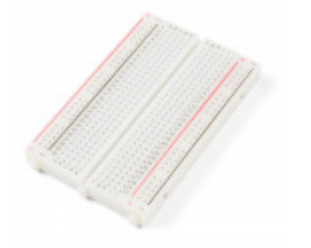

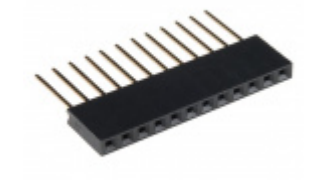

Breadboard - Self-Adhesive (White) • PRT-12002

Photon Stackable Header - 12 Pin O PRT-14322

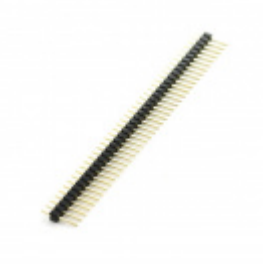

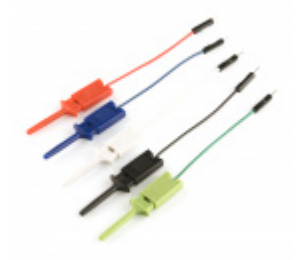

Break Away Headers - Straight PRT-00116

For those that want to take advantage of the Qwiic enabled devices, you'll want to grab a Qwiic cable.

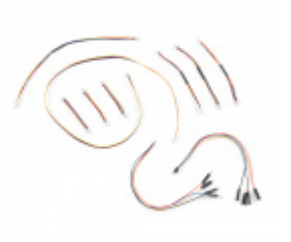

SparkFun Qwiic Cable Kit O KIT-15081

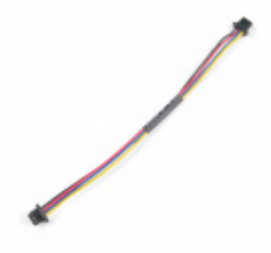

Qwiic Cable - 100mm PRT-14427

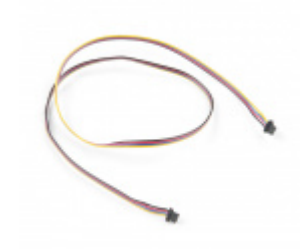

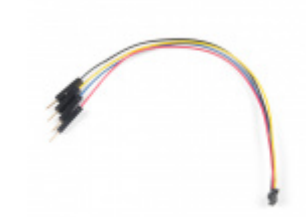

Qwiic Cable - 500mm PRT-14429

Qwiic Cable - Breadboard Jumper (4-pin) PRT-14425

Suggested Reading

If you aren't familiar with the Qwiic system, we recommend reading here for an overview if you decide to take advantage of the Qwiic connector.

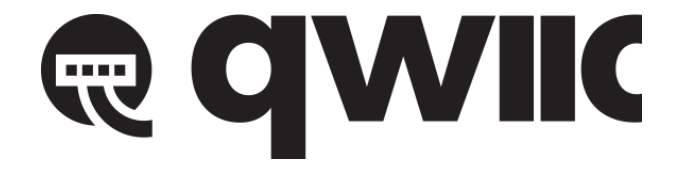

Qwiic Connect System

We would also recommend taking a look at the following tutorials if you aren't familiar with them.

![](_page_3_Picture_0.jpeg)

How to Solder: Through-Hole Soldering This tutorial covers everything you need to know about through-hole soldering.

### Serial Communication

Asynchronous serial communication concepts: packets, signal levels, baud rates, UARTs and more!

![](_page_3_Picture_4.jpeg)

### Serial Peripheral Interface (SPI)

SPI is commonly used to connect microcontrollers to peripherals such as sensors, shift registers, and SD cards.

![](_page_3_Picture_7.jpeg)

Pulse Width Modulation An introduction to the concept of Pulse Width Modulation.

![](_page_3_Picture_9.jpeg)

### Logic Levels

Learn the difference between 3.3V and 5V devices and logic levels.

### I2C

An introduction to I2C, one of the main embedded communications protocols in use today.

![](_page_3_Picture_15.jpeg)

Analog vs. Digital This tutorial covers the concept of analog and digital signals, as they relate to electronics.

### Hardware Overview

### Old School to New School

The Pro Micro RP2040 design uses the original Pro Micro and Qwiic Pro Micro USB C's footprint.

![](_page_4_Picture_3.jpeg)

### The Pinout

All of the Pro Micro RP2040's GPIO and power pins are broken out to two, parallel headers. Some pins are for power input or output, other pins are dedicated GPIO pins. Further, the GPIO pins can have special function depending on how they are multiplexed Here's a map of which pin is where and what special hardware functions it may have.

![](_page_4_Picture_6.jpeg)

Click on image for a closer view.

**Note:** For more information on the multiplexed pins, check out "section 1.4.3 GPIO Functions" of the RP2040 datasheet.

#### Power

There are a variety of power and power-related nets broken out to connectors and through hole pads. Each pad has a castellated edge. The back of the board also has the USB pins broken out for power

![](_page_5_Picture_3.jpeg)

These nets consist of the following:

- **V** is the voltage provided from the USB connector.
- + is the raw, unregulated voltage input for the Pro Micro RP2040. If the board is powered via USB (i.e. V), the voltage at this pin will be about 4.8V (USB's 5V minus a Schottky diode drop). On the other hand, if the board is powered externally, through this pin, the applied voltage can be up to 5.3V.
- **3.3V** is the voltage supplied to the on-board RP2040. We suggest using regulated 3.3V when connecting to this pin. If the board is powered through the raw "+" pin, this pin can be used as an **output** to supply 3.3V other devices.
- RST can be used to restart the Pro Micro RP2040. There is a built-in reset button to reset the board. However, the pin is broken out if you need to access this pin externally. This pin is pulled high by a 10kΩ resistor on the board, and is active-low, so it must be connected to ground to initiate a reset. The Qwiic Pro Micro will remain "off" until the reset line is pulled back to high.
- GND, of course, is the common, ground voltage (0V reference) for the system.

### **USB** Pins

On the back of the board you can access the USB data pins and power for either USB 1.1 Host or Device.

![](_page_6_Picture_0.jpeg)

### **GPIO** Pins

The Pro Micro RP2040 breaks out the GPIO pins to plated through holes pads on the edge of the board. Each pad is castellated as well.

![](_page_6_Figure_3.jpeg)

The Pro Micro's GPIO pins — 20 in all — (if you include the two pins on the Qwiic connector as well) are multitalented. Every pin can be used as a **digital input or output**, for blinking LEDs or reading button presses. These pins are referenced via an integer value between 0 and 29.

Four pins feature analog to digital converters (ADCs) and can be used as **analog inputs**. These are useful for reading potentiometers or other analog devices.

**Note:** There is an additional ADC pin that is not broken out on the RP2040. It is connected to the internal temperature sensor. While it is not broken out on the board, you can access the temperature sensor readings using examples from either the C/C++ or MicroPython SDK.

All pins can be set with the pulse width modulation (PWM) functionality, which allows for a form of **analog output**. The RP2040 can only provide a total of up to 16 controllable PWM outputs.

There are hardware UART (serial), I<sup>2</sup>C, and SPI pins available as well. These can be used to interface with digital devices like serial LCDs, XBees, IMUs, and other serial sensors.

The RP2040 has 26 external interrupts, which allow you to instantly trigger a function when a pin goes either high, low, or changes state.

### **Qwiic Connector**

The board includes a Qwiic connector to easily connect Qwiic enabled I<sup>2</sup>C devices to the board. SCL is connected to GPI017 while SDA is connected to GPI016

![](_page_7_Picture_5.jpeg)

**Note:** If you decide not to use the I<sup>2</sup>C port with a Qwiic-enabled device, you can technically use the Qwiic cable with either male or female jumpers as GPIO pins.

Qwiic Cable - Female Jumper (4-pin) O CAB-14988 Retired

![](_page_7_Picture_9.jpeg)

Qwiic Cable - Breadboard Jumper (4-pin) PRT-14425

![](_page_8_Picture_0.jpeg)

### **On-Board LEDs**

There are two LEDs on the Pro Micro RP2040. The red LED indicates whether **power** is present. The other is the addressable WS2812 RGB LED. The addressable LED is connected to GPI025. You'll to define functions or use the WS2812 library to control that LED.

![](_page_8_Picture_3.jpeg)

There is a pad on the back of the board that is connected to the WS2812's DO pin. If you decide to daisy chain more LEDs, you'll want to solder to this pad.

|                                                                                                    | a |
|----------------------------------------------------------------------------------------------------|---|
| De la companya de la companya de la company | a |
|                                                                                                    | ά |
| D3v3 0 0 8                                                                                                    | α |
|                                                                                                    | α |
| DA2 00 1 3                                                                                                    | α |
| DA1 832 4                                                                                                    | α |
|                                                                                                    | α |
| OSCK 6                                                                                                    | a |
| D CI. 0 7                                                                                                    | α |
| CO 0 0 0 C 8                                                                                                    | α |
| 21 CWIK 9                                                                                                    | α |

### **External Flash Memory**

The Pro Micro RP2040 includes a W25Q128JVPIM, which adds 128Mb (16MB) of flash memory externally.

![](_page_9_Picture_3.jpeg)

### **Boot Button**

The boot button is connected to the external flash memory. Pressing this button forces USB boot mode so that the board shows up as a USB mass storage device.

![](_page_10_Picture_0.jpeg)

### **Reset Button**

As explained earlier, there is a reset button to reset the RP2040. This adds the option of forcing the RP2040 into bootloader mode without needing to unplug/replug the board back into your USB port. To keep the board size at a minimum, the buttons are not labeled. To distinguish between the two buttons, just remember that the reset button is on the same side of the board as the reset pin.

![](_page_10_Picture_3.jpeg)

### SWD Pins

For advanced users, there are two pins (i.e. **D** for data/SWDIO and **C** for clock/SWCLK) on the back broken out for SWD programming on the back of the board. You'll need to solder wire to connect to these pins.

|                                           | -   |
|-------------------------------------------|-----|
|                                           | ×Q  |
| 2 a la la la la la la la la la la la la l | žŒ  |
| RST                                       | 29  |
| <u>0</u> 3V3 <u>0</u>                     | •0  |
|                                           | 2   |
|                                           | 3 🖸 |
|                                           | 40  |
| 2^0 33 P                                  | 5 0 |
| SCK                                       | • 🖸 |
|                                           | 70  |
| 0 00 % 023                                |     |
| <b>U</b> <sup>21</sup> <b>G</b> Wik       | 20  |

### **Board Dimensions**

The board measures **1.3" x 0.7"**. Keep in mind that the USB-C connector is not flush with the board and will protude about 0.05" from the edge of the board. Not included in the image below is the PCB thickness, which is **0.8mm**. This is thinner than a majority of PCBs used for SparkFun original designs.

![](_page_11_Figure_3.jpeg)

### Hardware Hookup

Header pins were left off the Pro Micro RP2040 to allow users the flexibility of connecting any type of 0.1" header to the board. For temporary connections to the I/O pins, you could use IC hooks to test out the pins. However, you'll need to solder headers or wires of your choice to the board for a secure connection. For advanced users, you could also design a PCB to take advantage of the castellated edges for a lower profile. Here are a few tutorials to connect to the pads depending on your personal preference.

![](_page_11_Picture_6.jpeg)

How to Solder: Through-Hole Soldering SEPTEMBER 19, 2013 This tutorial covers everything you need to know about through-hole soldering.

Working with Wire FEBRUARY 8, 2013 How to strip, crimp, and work with wire.

How to Solder: Castellated Mounting Holes MAY 12, 2015

Tutorial showing how to solder castellated holes (or castellations). This might come in handy if you need to solder a module or PCB to another PCB. These castellations are becoming popular with integrated WiFi and Bluetooth modules.

**Note:** For advanced users taking advantage of the castellated edges, you can design a board with the Qwiic Pro Micro Eagle footprint.

### GITHUB SPARKFUN EAGLE LIBRARY: SPARKFUN-BOARDS.LBR

In order to power and upload to the board, you will simply need a USB C cable connected to your computer.

![](_page_13_Picture_3.jpeg)

### Connecting to GPIO

There a few methods of connecting to the GPIO. For a temporary connection when prototyping, you can use IC hooks to connect your circuit to a breadboard. Below is an example of a basic 5mm LED connected to a  $330\Omega$  current limiting resistor on a breadboard.

![](_page_13_Picture_6.jpeg)

For a secure connection to the Pro Micro RP2040's GPIO, it is recommended to solder header pins. If you designed the board using the footprint, you can also solder the board using the castellated headers. In this case, two 1x12 male header pins are being soldered to the board with the help of a breadboard.

![](_page_13_Picture_8.jpeg)

While originally intended to connect Qwiic-enabled devices, you can also use the SDA and SCL pins as a quick, visible test to see if the board is working. In this case, the SCL pin was used as a GPIO pin. Similar to the circuit with the IC hooks, the pin was connected to a basic 5mm LED and a  $330\Omega$  current limiting resistor on a breadboard.

![](_page_14_Picture_1.jpeg)

### **Qwiic Enabled Device**

You can also easily connect a Qwiic enabled device to the Qwiic connector. Below is an example of the Qwiic VL53L1X distance sensor and Qwiic Micro OLED connected to the Qwiic Pro Micro.

![](_page_14_Picture_4.jpeg)

### UF2 Bootloader

The Pro Micro 2040 is easy to program, thanks the UF2 bootloader. With this bootloader, the board shows up on your computer as a USB storage device **without having to install drivers** for Windows 10, Mac, and Linux!

### What is UF2?

UF2 stands for USB Flashing Format, which was developed by Microsoft for PXT (now known as MakeCode) for flashing microcontrollers over the Mass Storage Class (MSC), just like a removable flash drive. The file format is unique, so unfortunately, you cannot simply drag and drop a compiled binary or hex file onto the board. Instead, the format of the file has extra information to tell the processor where the data goes, in addition to the data itself. For more information about UF2, you can read more from the MakeCode blog, as well as the UF2 file format specification.

## Software Overview

There are two methods of programming the RP2040. You can use MicroPython or C/C++ depending your personal preference. The documentation is written for the Raspberry Pi's Pico development board but will apply for any board with the RP2040. Just make sure to adjust the pin definition depending on what GPIO is broken out.

#### **GETTING STARTED WITH THE RASPBERRY PI PICO**

### Examples (MicroPython)

The Raspberry Pi foundation has provided the necessary tools, documentation, and examples to get started with the RP2040. If you haven't already, check out the documentation on the Pico. We'll use this as a reference when using the chip on other development boards to fit your needs in this tutorial.

### **RASPBERRY PI: PICO PYTHON SDK (PDF)**

We'll be using the MicroPython examples from this repo using Thonny IDE.

### GITHUB: RASPBERRYPI/PICO-MICROPYTHON-EXAMPLES

#### Installing MicroPython on the RP2040

**Note:** Interested in going further? The Raspberry Pi Foundation also released a book to get started with the Pico's RP2040: "Get Started with MicroPython on Raspberry Pi Pico."

![](_page_15_Picture_8.jpeg)

Get Started with MicroPython on Raspberry Pi Pico © BOK-17835

To install MicroPython on the RP2040, you will need to download the firmware from Raspberry Pi. Click below to head to the Raspberry Pi Foundation's MicroPython UF2 File for the RP2040. Click on the tab for the **"Getting started MicroPython**" and the button for **Download UF2 File**.

### CLICK TO DOWNLOAD THE MICROPYTHON UF2 FILE

Press and hold the boot button down with one hand.

![](_page_16_Picture_0.jpeg)

#### Press the reset button momentarily.

![](_page_16_Picture_2.jpeg)

Release the boot button. The board should appear as a removable drive called **RPI-RP2**.

![](_page_16_Picture_4.jpeg)

Draw and drop the UF2 file into the "removable drive". The board will automatically reboot. Below is an image highlighting the UF2 file being moved to a the removeable drive on a Raspberry Pi.

![](_page_16_Picture_6.jpeg)

**Note:** If you are using a Raspberry Pi, make sure that you are using the latest Raspberry Pi image. Enter the following command in the LXTerminal to download and install the the latest packages. The && combines the two commands into a single line and the -y answers "yes" to any prompts.

| sudo | apt | update | && | sudo | apt | full-upgrade | -у |
|------|-----|--------|----|------|-----|--------------|----|
|------|-----|--------|----|------|-----|--------------|----|

Check to make sure that you are using Thonny v3.3.3 and above. If you are using a Raspberry Pi, type the following command to check the version:

thonny -v

You should get a result similar to the output below. If you have a version that is equal or higher, you should be good to go!

INFO thonny: Thonny version: 3.3.3

If you are using a different operating system, you can also download the Thonny IDE.

Open Thonny up from the start menu: Raspberry Pi Start Menu > Programming > Thonny Python IDE

![](_page_17_Picture_9.jpeg)

Set Thonny's interpreter for the RP2040. The "Raspberry Pi Pico" will work for the RP2040. Head to the menu and select: **Run > Select Interpreter...**.

| - A A                   | Select interpreter                                                                                                    |                                           |  |
|-------------------------|----------------------------------------------------------------------------------------------------|-------------------------------------------|--|
| <untitled> ×</untitled> | Run current script<br>Debug current script (nicer)<br>Debug current script (faster)<br>Debug current script (birdseye) | F5<br>Ctrl+F5<br>Shift+F5<br>Ctrl+Shift+B |  |
|                         | Step over<br>Step into<br>Step out                                                                                     | F6<br>F7                                  |  |
|                         | Resume<br>Run to cursor<br>Step back                                                                                   | F8<br>Ctrl+F8<br>Ctrl+B                   |  |
|                         | Run current script in terminal                                                                                         | Ctrl+T                                    |  |
|                         | Dock user windows<br>Pygame Zero mode                                                                                  |                                           |  |
| Shell ×                 | Stop/Restart backend<br>Interrupt execution                                                                            | Ctrl+F2<br>Ctrl+C                         |  |
| >>>                     | Disconnect                                                                                                    | Guild                                     |  |

This will open a new window for the Thonny options. In the **Interpreter** tab, select **MicroPython (Raspberry PiPico)** as the interpreter.

|                         |                                 |                      | Thon                                    | ny options                      |            |        | ~          | ^        |
|-------------------------|---------------------------------|----------------------|-----------------------------------------|---------------------------------|------------|--------|------------|----------|
| General                 | Interpreter                     | Editor               | Theme & Font                            | Run & Debug                     | Terminal   | Shell  | Assistant  |          |
| Which                   | interpreter o                   | r device             | should Thonny                           | use for running                 | your code? | ,      |            |          |
| Microf                  | Python (Ras                     | pberry P             | i Pico)                                 |                                 |            |        |            | •        |
| Details                 | 6                               |                      |                                         |                                 |            |        |            |          |
| (look<br>If you<br>Port | for your dev<br>u can't find it | rice nam<br>, you ma | ne, "USB Serial" o<br>ay need to instal | or "UART").<br>I proper USB dri | ver first. |        |            |          |
| < Try                   | to detect po                    | ort autor            | natically >                             |                                 |            |        |            | -        |
|                         |                                 |                      |                                         |                                 |            |        |            | _        |
|                         |                                 |                      |                                         |                                 |            |        |            |          |
|                         |                                 |                      |                                         |                                 |            |        |            |          |
|                         |                                 |                      |                                         |                                 |            |        |            |          |
|                         |                                 |                      |                                         |                                 |            |        |            |          |
|                         |                                 |                      |                                         |                                 | Install    | or upd | ate firmwa | e        |
|                         |                                 |                      |                                         |                                 | Install    | or upd | ate firmwa | <u>e</u> |

**Note:** You can also click on the bottom right to **Configure Interpreter...** and follow the same steps outlined above.

![](_page_18_Picture_4.jpeg)

In the same window, make sure to select the option to have Thonny automatically detect the COM port for the board: **Port** > < **Try to detect port automatically** >

![](_page_19_Picture_1.jpeg)

**Note:** If you are on Linux based OS like the Raspberry Pi, the COM port may show up as tty(AMA0 (/dev/ttyAMA0).

#### Hello World!

To check if this is working open the Thonny IDE, type the following into the editor. Feel free to adjust the message to whatever you prefer.

```
print("Hello world!")
```

Hit the "Run current script" button. In the Shell, you will see the following output. Sweet!

![](_page_19_Figure_7.jpeg)

![](_page_19_Picture_8.jpeg)

**Note:** To save the file and have it run every time the board is powered up, simply select **File > Save As...** from the menu.

|                                                                                                    | Thon                                                                               | ny - /home/pi/Desktop/main.py @ 6:1                       | ~ ^ X |
|----------------------------------------------------------------------------------------------------|------------------------------------------------------------------------------------|-----------------------------------------------------------|-------|
| File Edit View R                                                                                          | tun Tools He                                                                       | lp                                                        |       |
| New<br>Open<br>Recent files<br>Close<br>Close all<br>Save<br>Save All files<br>Save copy<br>Move / rename | Ctrl+N<br>Ctrl+O<br>Ctrl+W<br>Ctrl+Shift+'<br>Ctrl+S<br>Ctrl+Alt+S<br>Ctrl+Shift+' | <pre>&gt; PTION====================================</pre> | Î     |
| Print<br>Exit                                                                                             | Ctrl+P<br>Ctrl+Q                                                                   |                                                           |       |
|                                                                                                    |                                                                                    |                                                           |       |
| Shell X<br>Type netp()<br>>>> %Run -c<br>Hello world                                                      | +or more<br>\$EDITOR_CO                                                            | e información.<br>NTENT                                   |       |

When a window pops up, select **Raspberry Pi Pico**.

|                                      | Thonny - /home/pi/Desktop/main.py @ 6:1 | × ^ |
|--------------------------------------|-----------------------------------------|-----|
| File Edit View Run T                 | ools Help                               |     |
| 🕂 🖄 👘 🜔                              |                                         |     |
| main.py 🗙                            |                                         |     |
| 1                                    | DECEDITOR                               |     |
| 2 #======<br>3 # Examp<br>4 # from a | Where to save to? • • *                 |     |
| 5<br>6<br>7 print("H                 | This computer                           |     |
| ľ                                    | Raspberry Pi Pico                       |     |
|                                      |                                         |     |
|                                      |                                         |     |
| Shell ×                              | ·                                       |     |
| >>> %Run -c \$EDI                    | TOR_CONTENT                             |     |
| Hello world!                         |                                         |     |
|                                      |                                         |     |

Then save the file as main.py

|                                             | Save to Raspberry Pi Pico                                           |    | ~ .         |
|---------------------------------------------|---------------------------------------------------------------------|----|-------------|
| Raspberry Pi I                              | Pico                                                                |    |             |
| lame                                        |                                                                     |    | Size (bytes |
| 🌏 main.py                                   |                                                                     |    | 22          |
|                                             |                                                                     |    |             |
| ile name: [r                                | nain py                                                             | ОК | Cancel      |
| ile name:                                   | nain.py                                                             | OK | Cancel      |
| ile name: r                                 | nain.py<br>.pt) for more information.<br>.c &EDITOR CONTENT         | ОК | Cancel      |
| Shell ×<br>Type net<br>>>> %Run<br>Hello wc | nain.py<br>p() TOT MOTE INTOTMALION.<br>-c \$EDITOR_CONTENT<br>rid! | ОК | Cancel      |

Just make sure to save any code that was edited on your computer (e.g. **Save as... > This computer**) before closing Thonny.

| 1           | #======= D                         | ESCRIPTION========= |  |
|-------------|------------------------------------|---------------------|--|
| 3<br>4      | <pre># Example cod # from ar</pre> | Where to save to?   |  |
| 5<br>6<br>7 | print("He                          | This computer       |  |
|             | 5                                  | Raspberry Pi Pico   |  |
|             |                                    |                     |  |
| Shell 3     | x                                  |                     |  |

**Note:** If you are using a terminal window and REPL, you will need to type the functions into the terminal window. While you can copy and paste, the terminal window will not recognize indents for loops or custom defined subroutines. As a result, the pasted code will not be interpreted correctly by REPL. You'll want to make sure that you are using the Thonny editor to avoid this error.

### Blink

If you have the MicroPython examples saved, head to the following folder in your downloads .../picomicropython-examples/blink/blink.py . Your code should look like the following. Of course, you can also copy and paste the code provided after the next paragraph as well. Once you open it in Thonny, adjust the pin number to the GPIO that the LED is connected to. Since we are using the example that was written specifically for the Pico as opposed to the Pro Micro RP2040, we'll need to adjust the pin. In this case, we'll use the RP2040's **GPIO17** that is connected to the Qwiic connector so that we do not have to solder pins to the board. This is assuming that we are connecting a current limiting resistor and an LED between the **GPIO17** and **GND**.

```
# ====== DESCRIPTION========
# The following code was originally written by
# the Raspberry Pi Foundation. You can find this
# example on GitHub.
#
#
      https://github.com/raspberrypi/pico-micropython-examples/blob/master/blink/blink.py
#
# Note that the GPIO for the LED was adjusted
# for the Pro Micro RP2040. Make sure to use
# a current limiting resistor with the LED.
from machine import Pin, Timer
led = Pin(17, Pin.OUT)
tim = Timer()
def tick(timer):
    global led
    led.toggle()
tim.init(freq=2.5, mode=Timer.PERIODIC, callback=tick)
```

Hit the "Run current script" button. Once the code runs, you will see the LED blink. If you want the board to run blink every time the board is powered up, just follow the note provided at the end the previous example.

![](_page_22_Picture_3.jpeg)

### WS2812

If you have the MicroPython examples saved, head to the following folder in your downloads .../picomicropython-examples/pio/neopixel\_ring/neopixel\_ring.py . Your code should look like the following. Of course, you can also copy and paste the code provided after the next paragraph as well.

Once you open it in Thonny, adjust the pin number to the GPIO that the LED is connected to for PIN\_NUM. Since we are using the example that was written specifically for the Pico as opposed to the Pro Micro 2040, we'll need to adjust the pin. In this case, we'll use the RP2040's **GPIO25** that is connected to the WS2812. We will also adjust the NUM\_LEDs to 1.

```
# ======= DESCRIPTION========
# Example using PIO to drive a set of WS2812 LEDs.
#
# The following code was originally written by
# the Raspberry Pi Foundation. You can find this
# example on GitHub.
#
#
    https://github.com/raspberrypi/pico-micropython-examples/blob/master/pio/neopixel ring/neop
ixel_ring.py
#
# Note that the 'NUM LEDs' was adjusted to 1. Also
# the GPIO for the addressable WS2812 RGB LED called
# `PIN NUM` was adjusted for the Pro Micro RP2040.
import array, time
from machine import Pin
import rp2
# Configure the number of WS2812 LEDs.
NUM LEDS = 1
PIN NUM = 25
brightness = 0.2
@rp2.asm_pio(sideset_init=rp2.PIO.OUT_LOW, out_shiftdir=rp2.PIO.SHIFT_LEFT, autopull=True, pull_
thresh=24)
def ws2812():
   T1 = 2
   T2 = 5
   T3 = 3
   wrap target()
    label("bitloop")
                          .side(0)
                                      [T3 - 1]
   out(x, 1)
    jmp(not_x, "do_zero")
                          .side(1)
                                      [T1 - 1]
                          .side(1)
    jmp("bitloop")
                                      [T2 - 1]
    label("do_zero")
                                      [T2 - 1]
   nop()
                           .side(0)
   wrap()
# Create the StateMachine with the ws2812 program, outputting on pin
sm = rp2.StateMachine(0, ws2812, freq=8 000 000, sideset base=Pin(PIN NUM))
# Start the StateMachine, it will wait for data on its FIFO.
sm.active(1)
# Display a pattern on the LEDs via an array of LED RGB values.
ar = array.array("I", [0 for _ in range(NUM_LEDS)])
def pixels show():
   dimmer_ar = array.array("I", [0 for _ in range(NUM_LEDS)])
    for i,c in enumerate(ar):
       r = int(((c >> 8) \& 0xFF) * brightness)
```

```
g = int(((c >> 16) \& 0xFF) * brightness)
        b = int((c & 0xFF) * brightness)
        dimmer_ar[i] = (g<<16) + (r<<8) + b
    sm.put(dimmer ar, 8)
    time.sleep ms(10)
def pixels set(i, color):
    ar[i] = (color[1] << 16) + (color[0] << 8) + color[2]
def pixels_fill(color):
    for i in range(len(ar)):
        pixels_set(i, color)
def color chase(color, wait):
    for i in range(NUM_LEDS):
        pixels_set(i, color)
        time.sleep(wait)
        pixels show()
    time.sleep(0.2)
def wheel(pos):
    # Input a value 0 to 255 to get a color value.
    # The colours are a transition r - g - b - back to r.
    if pos < 0 or pos > 255:
        return (0, 0, 0)
    if pos < 85:
        return (255 - pos * 3, pos * 3, 0)
    if pos < 170:
        pos -= 85
        return (0, 255 - pos * 3, pos * 3)
    pos -= 170
    return (pos * 3, 0, 255 - pos * 3)
def rainbow_cycle(wait):
    for j in range(255):
        for i in range(NUM_LEDS):
            rc index = (i * 256 // NUM LEDS) + j
            pixels_set(i, wheel(rc_index & 255))
        pixels show()
        time.sleep(wait)
BLACK = (0, 0, 0)
RED = (255, 0, 0)
YELLOW = (255, 150, 0)
GREEN = (0, 255, 0)
CYAN = (0, 255, 255)
BLUE = (0, 0, 255)
PURPLE = (180, 0, 255)
WHITE = (255, 255, 255)
COLORS = (BLACK, RED, YELLOW, GREEN, CYAN, BLUE, PURPLE, WHITE)
print("fills")
for color in COLORS:
```

```
pixels_fill(color)
pixels_show()
time.sleep(0.2)
print("chases")
for color in COLORS:
    color_chase(color, 0.01)
while True:
    print("rainbow")
    rainbow_cycle(0)
```

Hit the "Run current script" button. Once the code runs, it will display each color at "0.2" brightness. The LED will then animate. Since there is only one LED attached, it will look like it will be blinking through the colors. Once the board jumps into the while loop, the LED will begin cycling between colors smoothly. Remember, you can have the board run the example every time the board is powered up by following the note provided in an earlier example.

![](_page_25_Picture_2.jpeg)

If you are looking to simplify the code, you can also use the library written for the WS2812. This saves some of the functions in a separate file. Just make sure to adjust the GPIO to connect to the WS2812(s) and the number of LEDs.

### GITHUB: PICO\_PYTHON\_WS2812B LIBRARY

### **Resources and Going Further**

For more information, check out the resources below:

- Schematic (PDF)
- Eagle Files (ZIP)
- Board Dimensions (PNG)
- Graphical Datasheet (PDF)
- RP2040 Datasheet (PDF) (31.2 MB)
- Raspberry Pi Pico Datasheet (PDF) (16.5MB) An RP2040-based microcontroller board
- Getting Started with Raspberry Pi Pico (PDF) (32.9MB) C/C++ development with Raspberry Pi Pico and other RP2040-based microcontroller boards
- Raspberry Pi Pico C/C++ SDK (PDF) (2.14MB) Libraries and tools for C/C++ development on RP2040 microcontrollers
- Raspberry Pi Pico Python SDK (PDF) (2.66MB) A MicroPython environment for RP2040 microcontrollers
- RP2040 Informational Page
- GitHub Repo